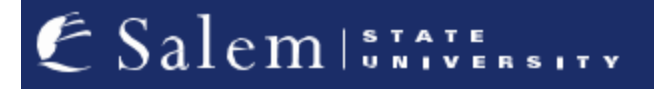

navcenter@salemstate.edu Phone: 978.542.8000 Fax: 978.542.8520

## **Student Navigation Center**

### How to: Set up a eRefund (Direct Deposit)

1. Log into Navigator.

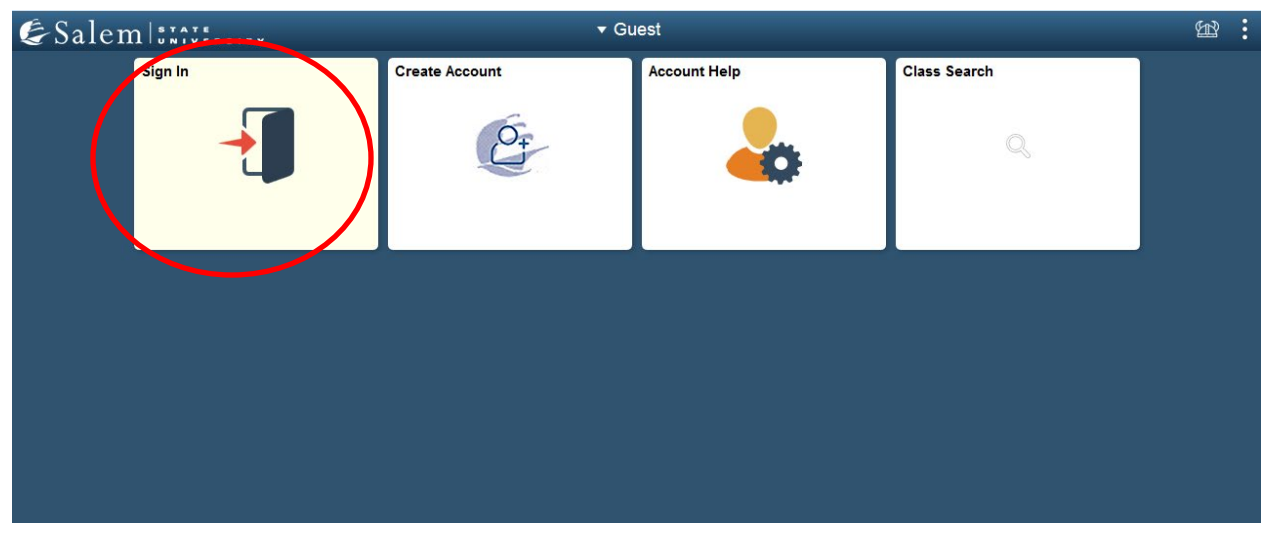

2. Once at the Student Homepage, click on "Financial Account".

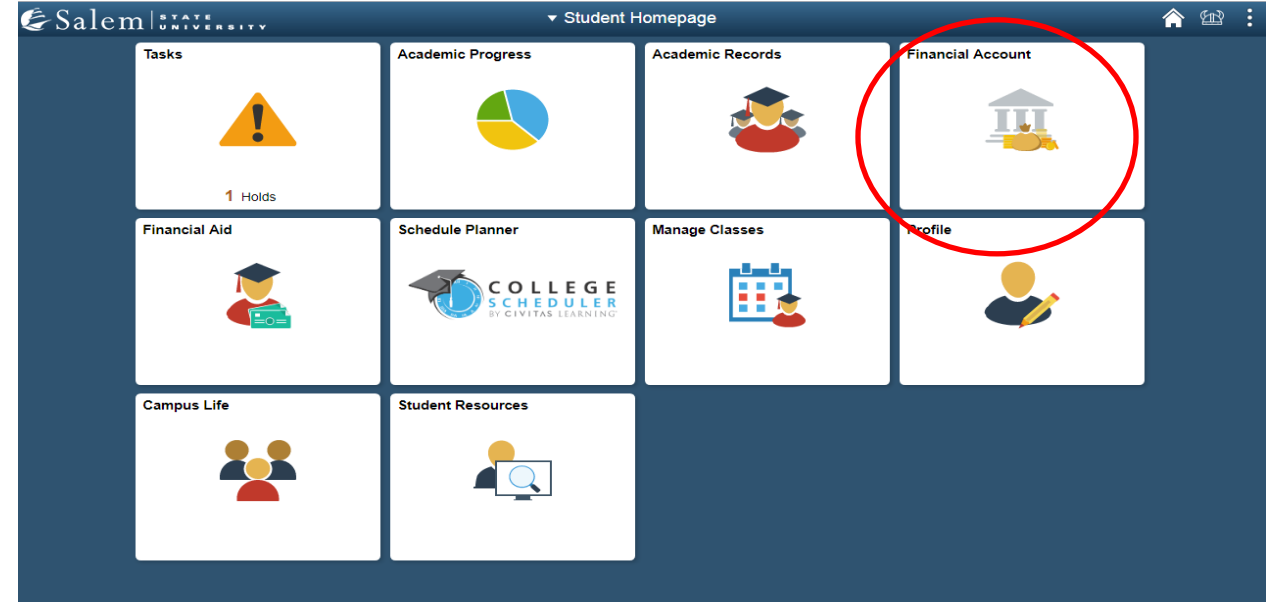

#### 3. Located in the menu bar, click on "Student Accounts".

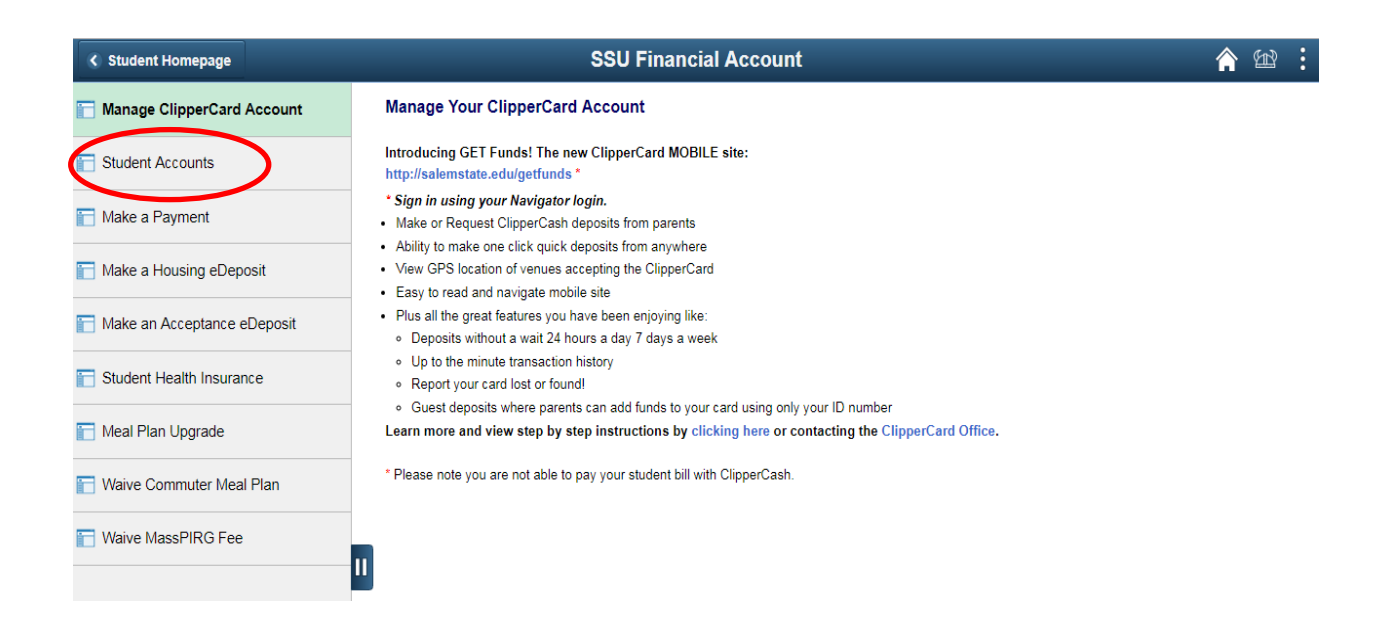

#### 4. Click on the "Click Here" link to access TouchNet.

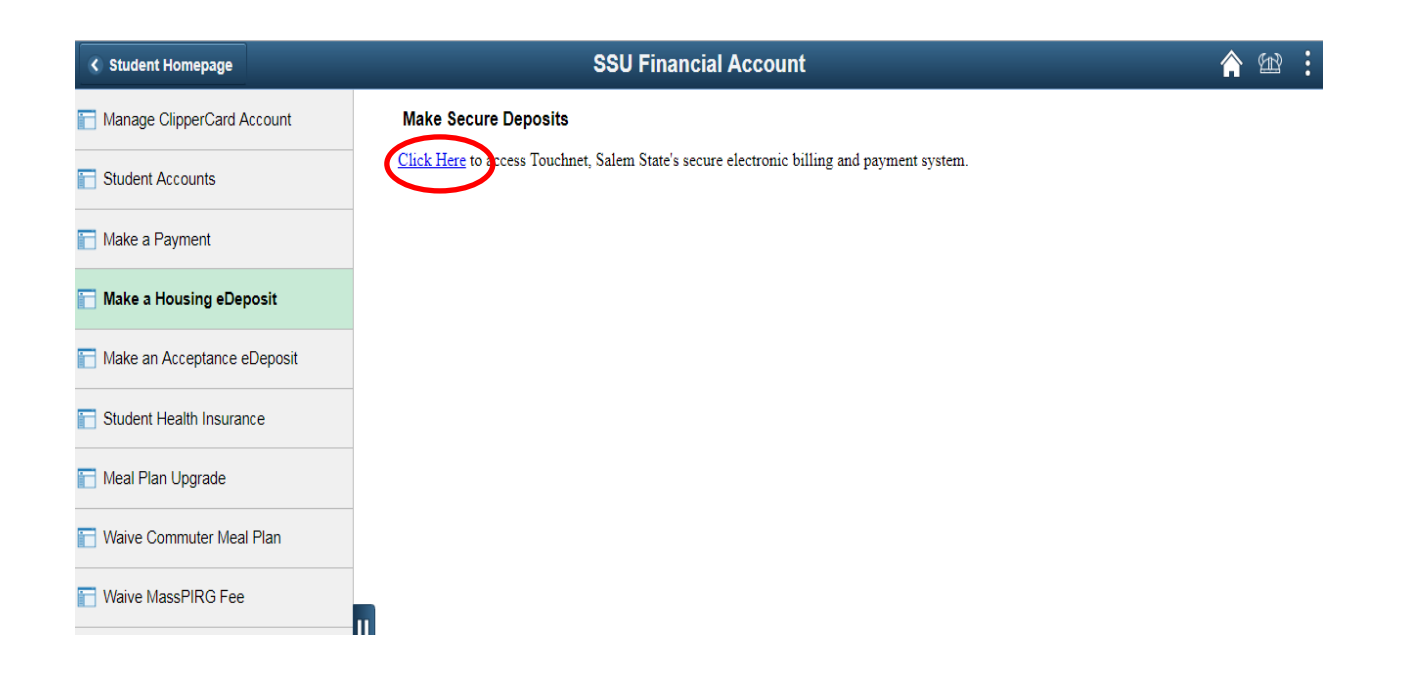

5. Once at the TouchNet home page, click on "Refunds" in the menu bar at the top of the screen.

| & Salem Britters                                                           | Logged in as: Salem State Student   Logout 🕩                                                            |                    |  |  |
|----------------------------------------------------------------------------|----------------------------------------------------------------------------------------------------|--------------------|--|--|
| 삼 My Account Make Payment                                                  | Payment Plans Deposits Refunds elp                                                                      |                    |  |  |
| Announcement                                                               | Save time when paying. Set up a preferred payment profile in the Payment Profile                        | My Profile Setup   |  |  |
| Spring Financial Aid disbursements<br>begin on February 16. To receive     | page.                                                                                                   | Authorized Users   |  |  |
| your refund faster, sign up for Direct<br>Deposit through the Refunds tab. | To sign up for direct deposit of your refunds, complete your setup in the Refund<br>Account Setup page. | Personal Profile   |  |  |
|                                                                            |                                                                                                    | Payment Profile    |  |  |
|                                                                            | Student Account ID: xx                                                                                  | Security Settings  |  |  |
|                                                                            | Balance     \$2,000.00       View Activity     Enroll in Payment Plan       Make Payment                | Consents and       |  |  |
|                                                                            |                                                                                                    | Electronic Refunds |  |  |

6. The screen will default to the "eRefunds" page, where you will have to do a two-step verification. Click on "Security Settings".

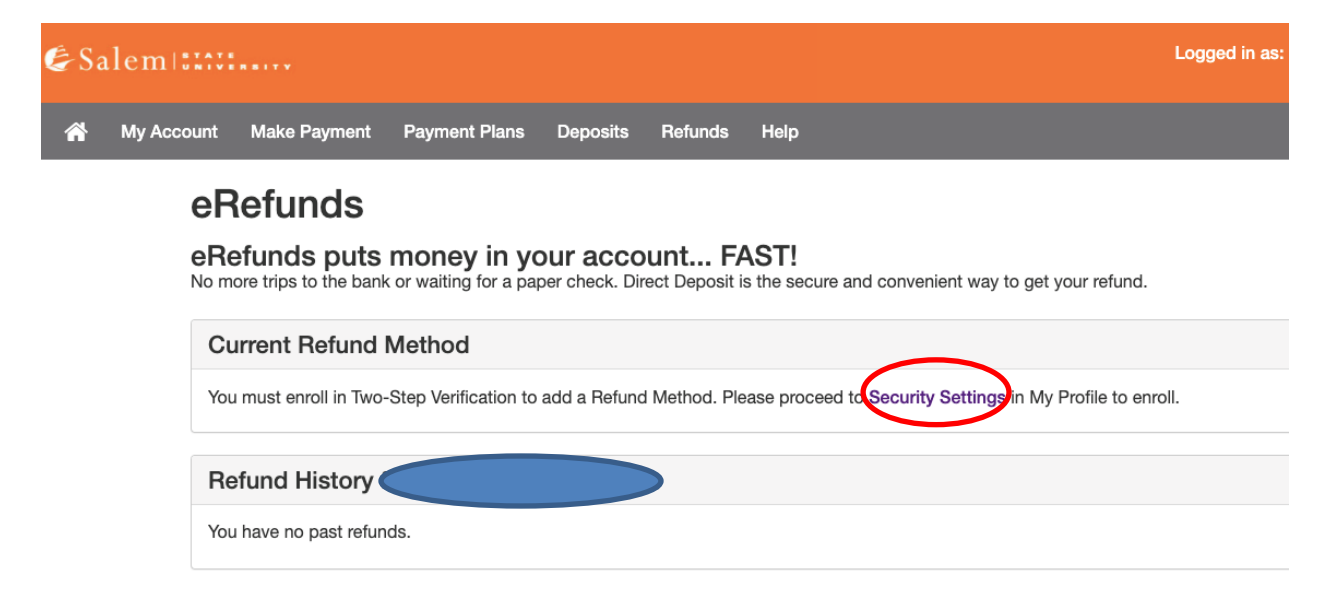

 On the Security Settings page, you will have to select how you will get your security code for verification either by text, email or Google Authenticator

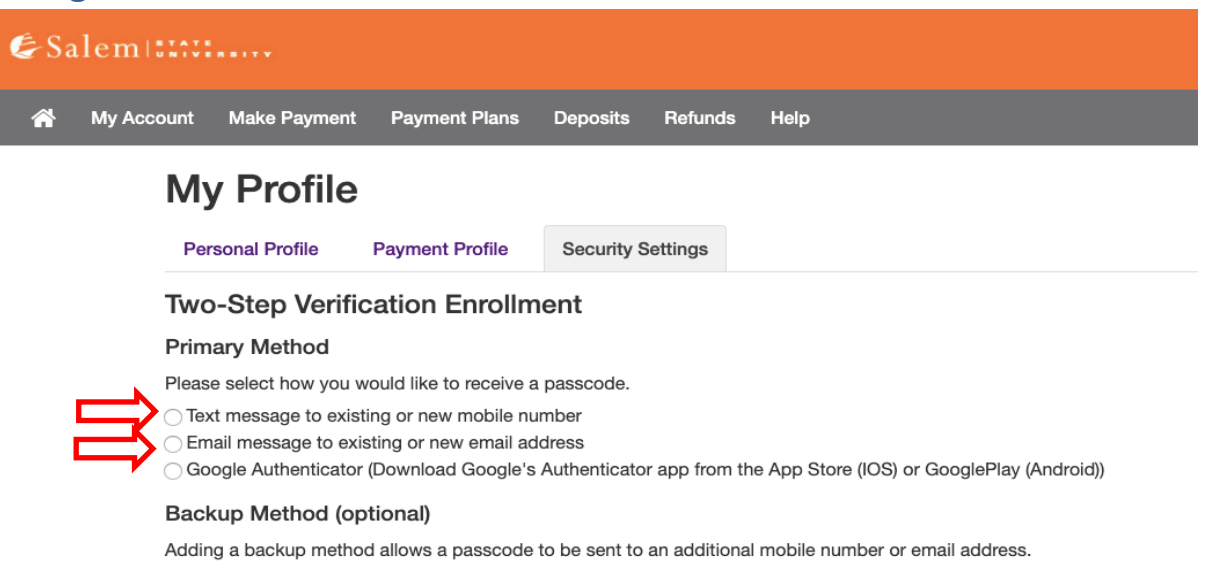

- After verifying your primary method, you can either set up a backup method or continue to click on "Refunds" at the top bar menu.

| É Salem IIIII Logged i |        |                                         |                                      |                                                   | Logged in as:            |                             |                     |  |
|------------------------|--------|-----------------------------------------|--------------------------------------|---------------------------------------------------|--------------------------|-----------------------------|---------------------|--|
| *                      | My Acc | ount                                    | Make Payment                         | Payment Plans                                     | Deposit: Refund          | sHelp                       |                     |  |
|                        |        | Му                                      | Profile                              | )                                                 |                          |                             |                     |  |
|                        |        | Pers                                    | onal Profile                         | Payment Profile                                   | Security Settings        |                             |                     |  |
|                        |        | Two                                     | -Step Verif                          | ication Enrollm                                   | ent                      |                             |                     |  |
|                        |        | Prima                                   | ary Method                           |                                                   |                          |                             |                     |  |
|                        |        | Passco                                  | ode communicat                       | ions will be sent to                              | -                        | • **                        | \$                  |  |
|                        |        | Back                                    | up Method (o                         | ptional)                                          |                          |                             |                     |  |
|                        |        | Adding                                  | a backup meth                        | od allows a passcode                              | to be sent to an additio | onal mobile number or emai  | il address.         |  |
|                        |        | <ul> <li>Text</li> <li>Email</li> </ul> | message to exis<br>ail message to ex | sting or new mobile nu<br>xisting or new email ad | mber<br>dress            |                             |                     |  |
|                        |        | New e                                   | mail address                         |                                                   |                          |                             | Send Code           |  |
|                        |        | Goo                                     | gle Authenticato                     | r (Download Google's                              | Authenticator app fron   | n the App Store (IOS) or Go | oglePlay (Android)) |  |

9. In the "e-Refunds" page, click on "set up account".

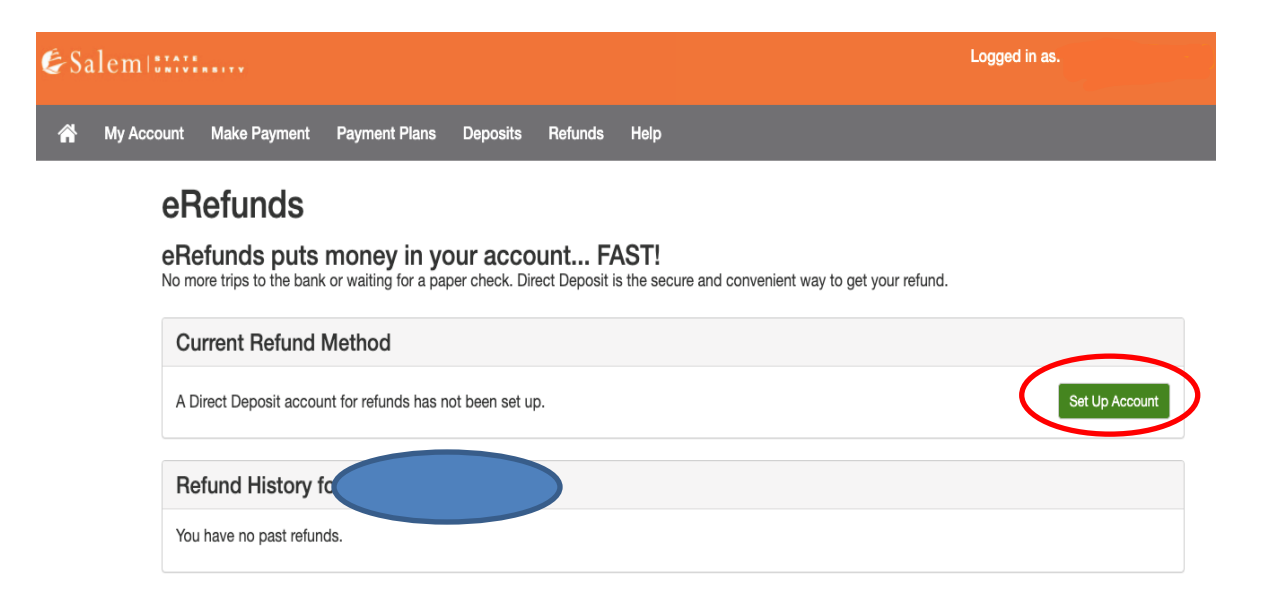

10. You be able to pick what account you want to use for your e-Refund. If you already have that account saved, you can choose one of those or set up a new account. Then click continue.

| € Sa |                            |                                            | Set Up Refund Account                                              |
|------|----------------------------|--------------------------------------------|--------------------------------------------------------------------|
| *    | My Account<br>eRe<br>No mo | Make Par<br>effun<br>tuncis<br>re trips to | Would you like to use an existing account or set up a new account? |
|      | A Dir                      | rect Deposi                                | it account for refunds has not been set up.                        |
|      | Ref                        | fund His                                   | story fr                                                           |
|      | You                        | have no pa                                 | ist refunds.                                                       |

# 11. If you need to set up a new account, you will need to fill this information out. Once completed, click continue

Set Up Refund Account

| ion                                                      | Billing Information                                                                                                    |                                                                                                    |  |
|----------------------------------------------------------|----------------------------------------------------------------------------------------------------|----------------------------------------------------------------------------------------------------|--|
|                                                          | *Name on account:                                                                                                    |                                                                                                    |  |
| al checking or savings                                   | *Billing address:                                                                                                    |                                                                                                    |  |
| ints, such as corporate cards, home equity, or           | Billing address line two:                                                                                                    |                                                                                                    |  |
| numbers. Instead, enter the<br>r and bank account number | *City:                                                                                                    |                                                                                                    |  |
| ileck.                                                   | *State:                                                                                                    | Select State                                                                                                    |  |
| Select account type                                      |                                                                                                    |                                                                                                    |  |
|                                                          | *Postal Code:                                                                                                    |                                                                                                    |  |
|                                                          | *Save payment method as:<br>(example My Checking)                                                                                                    |                                                                                                    |  |
|                                                          | Set as your preferred pa<br>choose a different paym<br>submitting any payment                                                                              | ayment method. You can<br>nent method prior to<br>t.                                                                                                    |  |
|                                                          | ion al checking or savings unts, such as corporate cards, home equity, or humbers. Instead, enter the r and bank account number theck. Select account type | Select account type       *         Select account type       *         Select account type |  |

12. You will be redirected to this page, confirming that your e-Refund account has been set up.

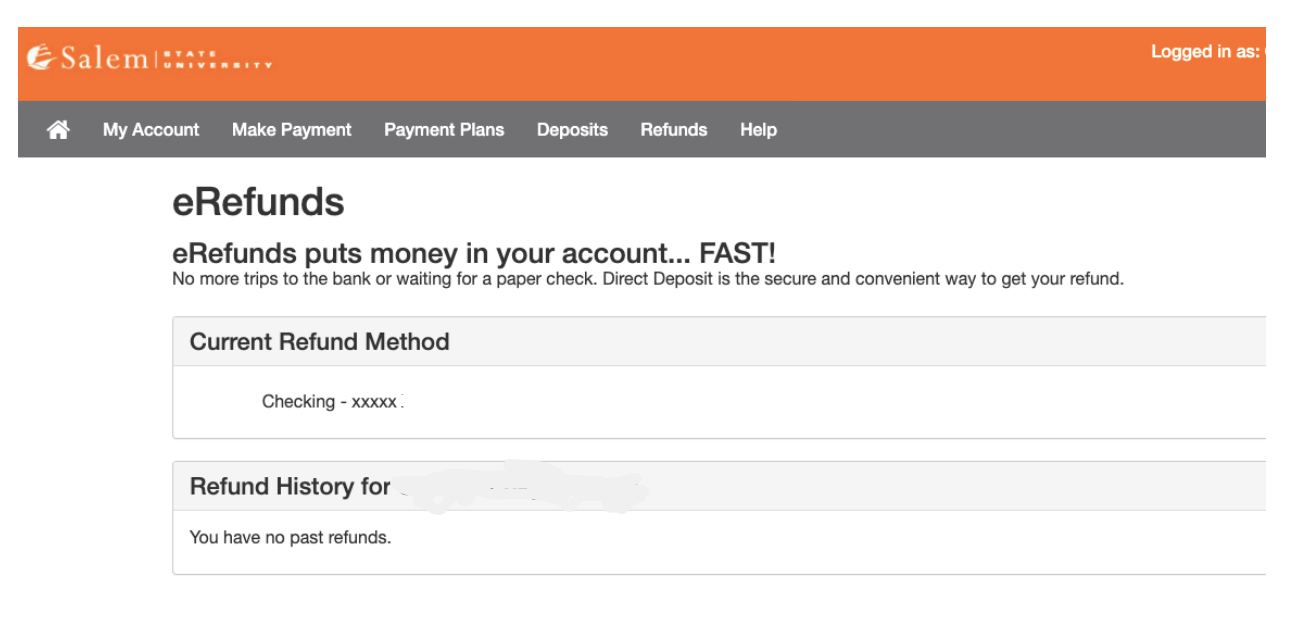